附件1

# 高年级研究生课程报名、选课及课程变更 操作流程

高年级研究生选课单实行电子备案制,课程报名、资格 审核、学生选课、提交选课单、课程变更及各角色审核均在 线完成。为便于学生和培养单位了解操作方式,特制作本流 程。

### 一、课程报名

(一) 报名时间

学生通过"选课系统"进行报名(http://sep.ucas.ac.cn/)(建议使用 360 浏览器或谷歌浏览器)。

(二) 操作路径

第一步,进入"选课系统",界面见图1。

| 🗱 选课系统                                          |   |      |                                           |
|-------------------------------------------------|---|------|-------------------------------------------|
| 鸓 通知公告                                          | Þ | 统计信息 | a: 共发布信息 <b>180</b> 条                     |
| 闘 学期课表                                          | Þ | 序号   | 标题                                        |
| 闘 选修课程                                          | • | 1    | 关于夏季学期部分公共选修课扩容选课的通知                      |
| 鸓 评估课程                                          | • | 2    | 关于春季学期"博士学位英语(英语B)"免修考试安排的通知              |
| 闘 查询成绩                                          | Þ | з    | 2021-2022学年夏季学期集中教学研究生网络选课说明              |
| 闘 科学前沿讲座                                        | • | 4    | 关于博士学位英语(英语B)免修考试报名通知                     |
| 四人文进成                                           |   | 5    | 中国科学院大学集中教学研究生在线选课、变更课程的操作说明手册            |
|                                                 |   | 6    | 集中教务系统使用说明(2022)                          |
| B≋ Program-10                                   | P | 7    | 关于雁栖湖校区英语B课程再次增容的通知                       |
| 闘 讲义调查问卷                                        | • | 8    | 关于雁栖湖校区英语B课程增容的通知                         |
| 跚 成绩单申请<br>———————————————————————————————————— | • | 9    | 中国科学院大学2021-2022学年春季学期研究生Program-10网络选课说明 |
| <b>哥</b> 高年级学生报名                                | ~ | 10   | 中国科学院大学2021-2022学年春季学期研究生课程网络选课说明         |
| 报名                                              |   | 11   | 中国科学院大学2021-2022学年秋季学期研究生课程网络选课说明         |
| 进程查询                                            |   |      |                                           |

图 1 选课系统界面

第二步,进入"高年级学生报名"模块点击"报名",在 "报名项目"处根据自身需要点击"公共必修课课程学习"、 "专业类课程学习"、"公共选修课课程学习",见图 2。

| 📽 选课系统       |   |                                 |
|--------------|---|---------------------------------|
| 鸓 通知公告       | Þ |                                 |
| ₩ 学期课表       | Þ | 报名                              |
| 鸓 选修课程       | Þ |                                 |
| 鸓 评估课程       | Þ | ■报名                             |
| 盟 查询成绩       | Þ |                                 |
| 嘂科学前沿讲座      | Þ | <b>报名学期:</b> 2022—2023学年(秋)第一学期 |
| 器人文讲座        | Þ | *报名项目:                          |
| 🕮 Program-10 | Þ | <ul> <li></li></ul>             |
| 鸓 讲义调查问卷     | Þ | ○ 公共选修课课程学习                     |
| 鸓 成绩单申请      | Þ | ○ 博士学位英语免修免考                    |
| 鸓 高年级学生报名    | Þ | ○ 博士学位英语 (免修)考试                 |
| 报名           |   | ○ 成绩转换                          |

## 图 2 课程学习报名项目

第三步,学生报名"公共必修课课程学习"项目时,须 点击课程对应的校区,单击"点击报名",即完成报名,见图 3。

| 中国马克思主义与当代:<br>可选校区 | • 中关村                             | <b>已选2人/限选35人</b> 〇 雁栖湖               | 已选4人/限选4人  |
|---------------------|-----------------------------------|---------------------------------------|------------|
|                     | ○ 玉泉路                             | 已选2人/限选31人 清除已选校区                     |            |
| 博士学位英语:<br>可选校区     | ○ 中关村                             | 已选7人/限选34人 💿 玉泉路                      | 已选5人/限选342 |
| 学术道德与学术写作规范:        | ○ 中关村                             | 已选3人/限选7人 💿 雁栖湖                       | 已选1人/限选8人  |
| 可选校区                | ○ 玉泉路                             | <b>已选0人/限选30人</b> 清除已选校区              |            |
| 工程伦理:<br>可选校区       | 〇 中关村                             | 已选1人/限选35人 • 雁栖湖                      | 已选0人/限选11人 |
| a total in a second | ○ 玉泉路                             | 已洗1人/阴洗12人 洁脸已洗校区                     |            |
| 工程伦理:<br>可选校区       | <ul><li>中关村</li><li>干泉路</li></ul> | 已选1人/限选35人 • 雁栖湖<br>已选1人/限选12人 违栓已选校区 | 已选0人/限选11ノ |

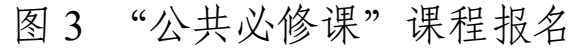

学生如需报名"专业类课程"、"公共选修课"课程,可 点击对应的报名项目,单击"点击报名",即完成报名。见图 4。

| 📽 选课系统       |   |                                                        |
|--------------|---|--------------------------------------------------------|
| 調通知公告        | × |                                                        |
| 鸓 学期课表       | Þ | 报名                                                     |
| 鸓 选修课程       | Þ |                                                        |
| 28 评估课程      | Þ | ■报名                                                    |
| <b>器查询成绩</b> | Þ |                                                        |
| 鸓 科学前沿讲座     | Þ | <b>报名学期:</b> 2022—2023学年(秋)第一学期                        |
| 圖人文讲座        | Þ | *报名项目:                                                 |
| 器 Program-10 | Þ |                                                        |
| 溫讲义调查问卷      | Þ | <ul> <li>&lt;</li> <li>○ 公共洗修课课程学习</li> </ul>          |
| 圖成绩单申请       | Þ | <ul> <li>○ 由本の国际内部により</li> <li>○ 博士学位英语免修免考</li> </ul> |
| 22 高年级学生报名   | • | ○ 博士学位英语 (免修) 考试                                       |
| 报名           |   | ○ 成绩转换                                                 |
| 进程查询         |   |                                                        |

图4 "专业类课程"报名界面("专业类课程"为例)

#### 二、资格审核

请各培养单位在"集中教务系统"完成报名资格审核。

三、在线选课

1.完成报名并通过审核的学生在"选课系统"的"选修课程"模块选择课程。

2.选课方法:选课网址 http://sep.ucas.ac.cn/。首次登录系 统时,用户名为学号,密码为身份证号(字母需大写)。登录 后进入"选课系统"的 "选修课程"模块选择课程,填写并

保存联系方式后才可选择开课学院的相关课程,选课界面见 图 8。

| 開通知公告          |   | 当前选课学期: 2020年秋季学期                              |                                                    |         |                                            |          |                                              |         |                    |       |                            |  |
|----------------|---|------------------------------------------------|----------------------------------------------------|---------|--------------------------------------------|----------|----------------------------------------------|---------|--------------------|-------|----------------------------|--|
| 20 Jac 400 Jac |   | 选课有效时间段: 2020-0                                | 透课有效时间段: 2020-05-11 12:30:00 至 2020-09-30 17:00:00 |         |                                            |          |                                              |         |                    |       |                            |  |
| 第子期课表          | , | 为了给您提供更好的服务,                                   | 需要您提供固定电话、手机(                                      | 至少一项不能  | 为空) 填入                                     | 以下栏目, 该( | 言息为必填项!                                      |         |                    |       |                            |  |
| 跟选修课程          |   | 固定电话:                                          | 移动电话                                               | : 15012 | 345789                                     |          | 保存联系方式                                       |         |                    |       |                            |  |
| 选择课程           |   |                                                |                                                    |         |                                            |          |                                              |         |                    |       |                            |  |
| 已透课程           |   | 为了提高您的选课效率,<br>動学学院                            | ■ 物理学院                                             | 希要选择的   | 课程列表!<br>天文学院                              | 以下院条分类   | 前代码即升课编号第-<br>回 化学学院                         | -112.   | □ 材料学院             |       |                            |  |
| 选课学分提示         |   | □ 生命学院                                         | □ 地球学院                                             |         |                                            | 资环学院     |                                              | □ 计算机学院 |                    |       |                            |  |
| 盟 评估课程         |   | □ 工程学院                                         | ■ 经管学院                                             |         | □ 公共管理学院                                   |          | 目 人文学院 目                                     |         | □ 马克思主义学院          |       |                            |  |
| 器查询成绩          |   | □ 外语系                                          | □ 中丹学院                                             |         | □ 国际学院                                     |          | ◎ 存济医学院                                      |         | □ 体育教研室            |       |                            |  |
| en 22 Provide  |   | □ 做电子学院                                        | □ 未来技术学院                                           |         | <ul> <li>网络空间安全学院</li> <li>光电学院</li> </ul> |          | <ul> <li>回 心理学系</li> <li>回 创新创业学院</li> </ul> |         | □ 人工智能学院           |       |                            |  |
| 課科学前沿讲座        |   | ◎ 纳米科学与技术学院                                    | □ 艺术中心                                             |         |                                            |          |                                              |         | □ 核学院              |       |                            |  |
| 当人文讲座          |   | 目 现代农业科学学院                                     | □ 化学工程学院                                           | □ 海洋学院  |                                            | 目 航空宇航学院 |                                              |         |                    |       |                            |  |
| 鋼 Program-10   |   | 新增加本学期研究生课程                                    | 2                                                  |         |                                            |          |                                              |         |                    |       |                            |  |
| 展讲义调查问卷        |   |                                                |                                                    |         |                                            |          |                                              |         |                    |       |                            |  |
| 異成绩单申请         |   | 三已选择的课程 (集中教学学生为预选课程,最终选课结果,进入已选课程进行查询) 查看个人课表 |                                                    |         |                                            |          |                                              |         |                    |       |                            |  |
| 關英语免修免考        |   |                                                |                                                    |         |                                            |          |                                              |         |                    |       |                            |  |
|                |   | 课程编码                                           | 课程名称                                               | 课时      | 学分                                         | 学位课      | 考试方式                                         | 主讲教师    | 课程网站               | 跨学期课程 | 删除                         |  |
|                |   | 010103M05001H                                  | 西方哲学史专题                                            | 50      | 3.0                                        | 是修改      | 课堂开卷                                         | 邱慧      | And                | 否     |                            |  |
|                |   | 您总共选课的学分为: 3.0                                 | , 其中学位课学分为: 3.0                                    |         |                                            |          |                                              |         | 提交选课单              | 撤回选课单 | 选课单审核结果                    |  |
|                |   |                                                |                                                    |         |                                            |          |                                              |         | tal Band all again |       | We do all the AAAID should |  |

图 8 选课界面

#### 四、在线提交选课单

 1.在"选修课程"模块完成选课学生须在选课时间内提 交选课单且依次由导师(若学生学籍系统中无导师信息,提 交选课单后,直接进入到"培养单位管理干部"角色下审核)、 培养单位审核,方为完成选课。(夏季学期课程无需审核。)

2.审核分为"通过"和"不通过"两个结果,若审核"不通过",学生可以重新选课并提交。若导师、培养单位任一角色审核"不通过"后,且学生没有重新提交选课单,则选课无效;如果学生修改后重新提交的,须各审核角色再次依次审核。如各角色未在规定时限内完成审核,则选课截止日期到后,系统默认选课有效,自动通过审核。

3.提交选课单后,第一个审核角色未审核前,点击"撤回选课单"可撤回所有选课;若已有任一角色审核"通过",则不可以撤回选课单;若有修改需求,需要联系待审核角色审核"不通过"退回选课单。

4.点击"选课单审核结果"可以查看审核人意见及审核 进程。

5.在网络选课时间范围内,若院系审核"通过"后,则选课单不可再修改,所选课程为最终选课结果。

#### 五、课程变更操作说明

(一) 审核流程

课程变更包括增选、退选课程,调整是否学位课属性。 课程变更申请由学生在教务系统在线发起,须依次经过开课 单位、教务部、导师及培养单位审核,才可完成变更,全部 流程如图9所示。

5

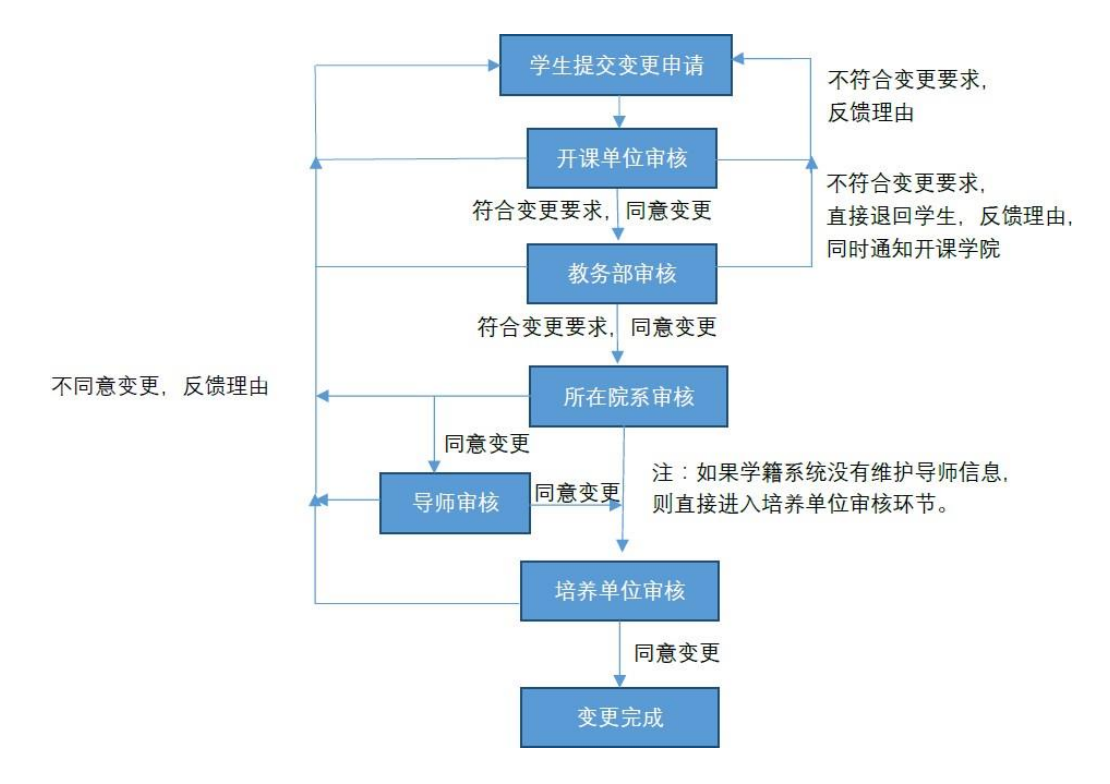

#### 图 9 课程变更流程图

(高年级学生无"所在院系审核"环节)

(二)课程变更注意事项

1.增选课程须在封网两周和开课两周内申请,退选课程
 须在课程学时进行到一半(不含一半)以前申请,是否学位
 课属性变更须在课程考核前申请并完成审核。

2.学生每次只能申请变更一门课程,新增多门或变更多
 门课程需分别申请提交,且一门课程只能同时提交1种变更。

3.学生提交课程变更申请后不能撤销,只能通过待审核 角色审核"不通过"撤回。状态为"通过"的申请可在已选 课程中查看到相应变更信息。

4.各审核角色在选择"审核不通过"时,须向学生反馈不同意变更的原因,并同时告知前面已审核角色审核结果和原

6

因。学生和各审核角色可以通过点击"审核结果"查看具体 不通过原因。对审核"不通过"的变更,如学生再次提交变 更申请时,各角色需再次依次审核。

特别提醒:全流程(包括学生提交申请及各角色审核) 须在 10 天内(自学生提交之时计算,提交时间可通过查看 审核结果界面确认)完成;10 天内未完成,申请无效,须重 新申请;待重新申请时,重新计时,所有角色需依次审核。 由于系统无信息提示,建议学生在各个环节提醒相应待审核 角色进行审核。

六、联系方式

学生在线选课或变更课程过程中如遇系统问题,请咨询 网络中心(010-88256622);如遇审核问题,请联系待审核角 色。